### **T05 DESCARGA DE IMAGENES**

## **INTRODUCCIÓN**

Este guía indica como descargar una imagen del sitio CONAE

#### Ingresar al sitio:

https://catalogos.conae.gov.ar/catalogo/catalogo.html

1. Seguir las instrucciones y registrarse como usuario

| Catálogo de Imágenes y Productos                                |                                                |                     |  |  |
|-----------------------------------------------------------------|------------------------------------------------|---------------------|--|--|
|                                                                 |                                                |                     |  |  |
| Satélites                                                       | GEO Servicios                                  | Productos Derivados |  |  |
| Annas Espectrales                                               | Otros Recursos                                 |                     |  |  |
| Registro de Usuarios: Para de<br>Registrese - Actualizar mis da | scarga de productos y suscripción a servicios. |                     |  |  |

2. Una vez que se ha registrado y validado por correo electrónico, ingrese nuevamente al sitio y seleccione actualizar mis datos, se despliega una pantalla como la siguiente:

|                                 | Sistema de Registro de Usuarios  |
|---------------------------------|----------------------------------|
| Ingrese con el correo elec      | strónico que se registró a CONAE |
| susana.chalabe@gmail.com        |                                  |
|                                 |                                  |
| INGRESAR BORRAR DATOS           |                                  |
| ¿No está registrado? Registrese | ¿Olvidó su contraseña?           |

Coloque su usuario y contraseña e ingrese al sitio

3. Se encuentra en el sitio de "Catálogos"

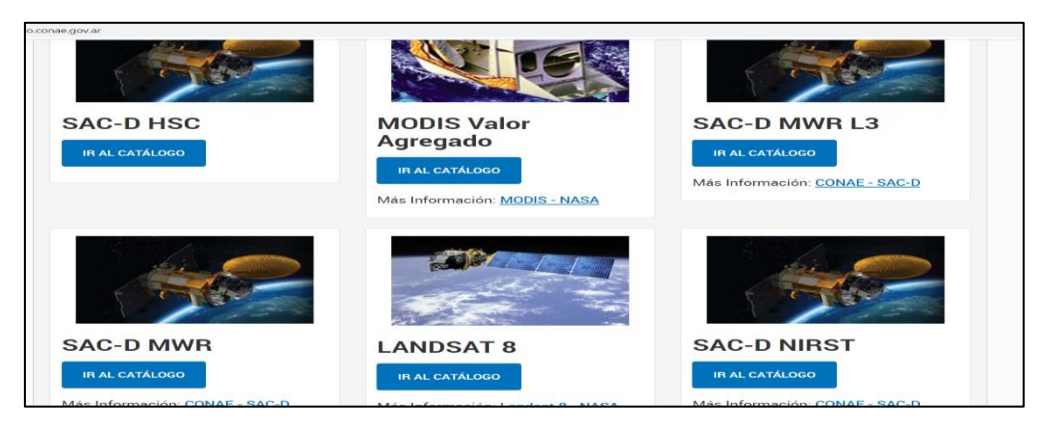

4. Selecciono el catalogo LANDSAT - 8

Se despliega una imagen como la que se muestra y voy a seleccionar escribiendo la palabra "Jujuy" como criterio de búsqueda

| CONAF                                                                                                   | Catálo                                                                                                    | go de   | Imágenes                                                       |  |  |  |
|----------------------------------------------------------------------------------------------------|----------------------------------------------------------------------------------------------------|---------|----------------------------------------------------------------|--|--|--|
| témaios y Condiciones                                                                                   |                                                                                                    |         | Bienvenido: Chalabe, Susana Come Sendo<br>44 Voive a Calabojee |  |  |  |
|                                                                                                    | Seleccione                                                                                                    | el Grit | río de Búsqueda                                                |  |  |  |
| Peshas da Adigu<br>Magian Gaa<br>Goordenadas (an gradas dear<br>Path<br>Nombre (o gans                  | KKKK: 11 COL 2020<br>Arker: (non)<br>KKKCORD of area of of migo o arguest decays to<br>condensation<br>KKKCORD of area of of migo o arguest decays to<br>condensation<br>KKKCORD of area of of area of area of are | 2       |                                                                |  |  |  |
| Ø Par consultas excitair a: atericons, seuarite@consa.gov.ar<br>Constan lucional de Advisione Engenaies |                                                                                                    |         |                                                                |  |  |  |

Procedan a realizar la búsqueda.

5. Puede ocurrir que para la fecha que indicaron no se encuentren imágenes, intente con otras fechas.

| total encontrados:                 | ,                            |                                                                                                    |                                         |                             |                                        |
|------------------------------------|------------------------------|----------------------------------------------------------------------------------------------------|-----------------------------------------|-----------------------------|----------------------------------------|
|                                    |                              |                                                                                                    |                                         | Se encont                   | raron: 3 imágenes para la fecha actual |
| m I II                             | Satélite:                    | LANDSAT 8                                                                                                    | CONTRACTOR AND                          | Satélite:                   | LANDSAT 8                              |
|                                    | Sensor:                      | OLI                                                                                                    |                                         | Sensor:                     | OLI                                    |
|                                    | Fecha de Inicio:             | 08-Mar-2017                                                                                                    |                                         | Fecha de Inicio:            | 08-Mar-2017                            |
|                                    | Path-Row:                    | 231-75                                                                                                    | ALL N.                                  | Path-Row:                   | 231-76                                 |
|                                    | Ubicación:                   | Jujuy, Salta (Argentina, Bolivia)                                                                                                    | Section Section                         | Ubicación:                  | Jujuy, Salta (Argentina, Bolivia)      |
| C. States                          | Nombre del Producto:         | L8_231_75_20170308_141754_O                                                                                                    | ALL ALL ALL ALL ALL ALL ALL ALL ALL ALL | Nombre del Producto:        | L8_231_76_20170308_141818_O            |
|                                    | Identificador Producto NASA: | LO82310752017067COA00                                                                                                    |                                         | Identificador Producto NASA | LO82310762017067COA00                  |
|                                    |                              | r Detallos                                                                                                    |                                         |                             | e Detales                              |
|                                    |                              |                                                                                                    |                                         |                             |                                        |
| 2 4 24                             | Satèlite:                    | LANDSAT 8                                                                                                    |                                         |                             |                                        |
| A AND A POINT                      | Sensor;                      | OLI                                                                                                    |                                         |                             |                                        |
| A CO PARTY AN                      | Fecha de Inicio:             | 08-Mar-2017                                                                                                    |                                         |                             |                                        |
| The state of the second            | Path-Row:                    | 231-77                                                                                                    |                                         |                             |                                        |
| A State State                      | Ubicación:                   | Jujuy, Salta (Argentina)                                                                                                    |                                         |                             |                                        |
| Children and Children and Children | Nombre del Producto:         | L8_231_77_20170308_141842_0                                                                                                    |                                         |                             |                                        |
|                                    | Identificador Producto NASA: | LO82310772017067COA00                                                                                                    |                                         |                             |                                        |
|                                    |                              | and the second second se |                                         |                             |                                        |

Selecciono una imagen y veo el detalle

 Además de información de la imagen, tengo disponible la descarga, selecciono Descargar producto en GeoTiff. Es un archivo comprimido.

|                                       | WW Characterization<br>Series<br>Series<br>S | Andber 1 Andber 2 All Andber 3 All All Al |
|---------------------------------------|----------------------------------------------------------------------------------------------------|----------------------------------------------------------------------------------------------------|
|                                       | Fecha de Inicio:                                                                                                    | 08-Mar-2017                                                                                                    |
|                                       | Path-Row.                                                                                                    | 231 - 78                                                                                                    |
|                                       | Esquina Sup. (20.)                                                                                                    | 22" 3" 11" 5 / 60" T 3" W                                                                                                    |
|                                       | Esquine Sup. Der :                                                                                                    | 22" 4 49" 5 / 60" 54 33" W                                                                                                    |
|                                       | Esouina Inf. Izq.                                                                                                    | 241 S 31" S / 661 9 SS" W                                                                                                    |
|                                       | Esquina Inf. Der :                                                                                                    | 24" 10" 19" 8 / 03" 50" 24" W                                                                                                    |
|                                       | Centro:                                                                                                    | 23° 6' 43° 5 / 66° 1' 44' W                                                                                                    |
|                                       | Sun Admuth:                                                                                                    | 05.20254                                                                                                    |
|                                       | Sun Elevation:                                                                                                    | 50.15560                                                                                                    |
| · · · · · · · · · · · · · · · · · · · | Versión Software:                                                                                                    | 240                                                                                                    |
|                                       | Cobetura Nubes                                                                                                    | 11.72                                                                                                    |
|                                       | Calided de Imagen                                                                                                    | 9                                                                                                    |
|                                       | Ubicación                                                                                                    | Jujuy, Salta (Argentina, Bolivia)                                                                                                    |
|                                       | Nontre del Producto                                                                                                    | L8_231_76_20170008_141010_0                                                                                                    |
|                                       | Identification Products NASA:                                                                                                    | LO82310Te201T06TCGA00                                                                                                    |
|                                       |                                                                                                    |                                                                                                    |
|                                       | Libessegar Products en Ges7/Ff competitielo como 1947 OZ (85) Libessegar Products en Ges7/Ff competitielo como 2 Libessegar Indose Espectrales el Ges7/Ff competitielo como 2                                                                                                    | 172 (h) .<br>MAY (be 44 (h) )                                                                                                    |
| Intentando conectos e 10 70 75 2      | -                                                                                                    |                                                                                                    |

- 7. El archivo descargado tiene una extensión.tar.gz. que hacen referencia a formatos de compresión
- 8. Mueva el archivo descargado al directorio de su preferencia.
- 9. Descomprima el archivo y extraiga los archivos individuales que conforman la imagen. Cada una de las bandas tiene un archivo TIF separado.

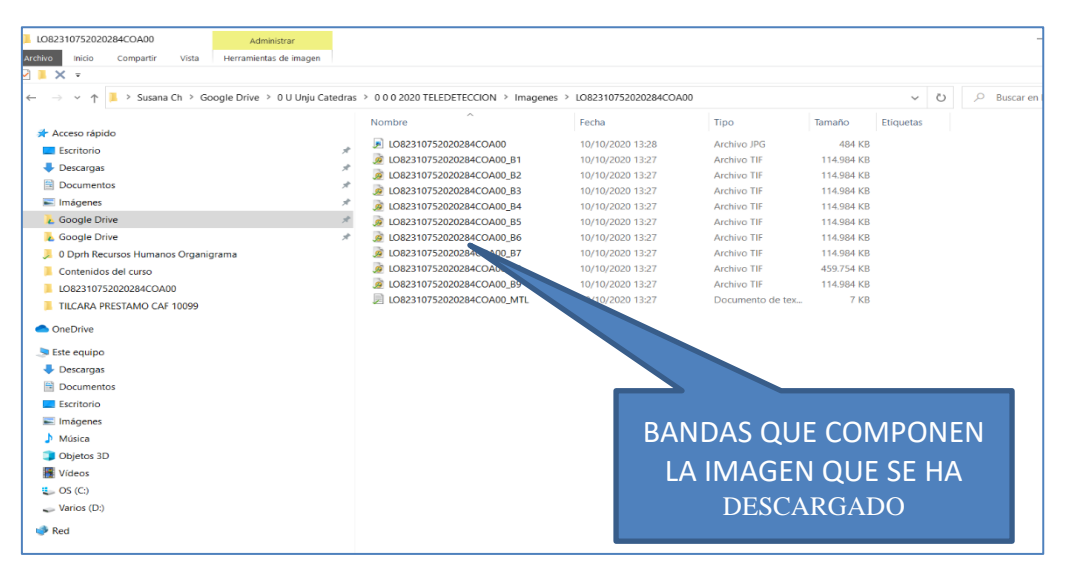

# TAREA: DESCARGUE UNA IMAGEN, DESCOMPRIMALA Y COPIE LA PANTALLA DONDE SE OBSERVEN LAS BANDAS QUE COMPONEN LA IMAGEN.

## **GENERE UN ARCHIVO Y ENVIELO AL AULA VIRTUAL**